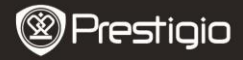

Scurt Ghid de Utilizare Prestigio Nobile PER3172

### Notiuni de baza

# 1. Continutul pachetului

- 1. Unitate principala eBook Reader
- 3. Cablu USB
- 5. Certificat de garantie

- 2. Adaptor pentru alimentare
  - 4. Scurt Ghid de Utilizare
  - 6. Geanta transport

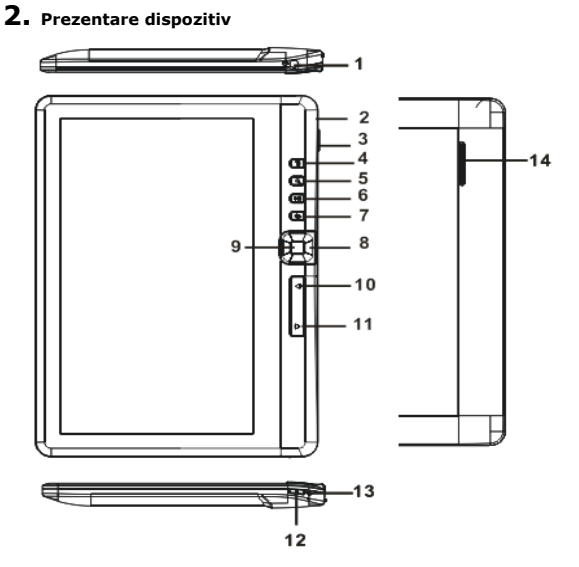

|    | Prestigio           |                                                    | Scurt Ghid De Utilizare<br>Prestigio Nobile |
|----|---------------------|----------------------------------------------------|---------------------------------------------|
| ]  |                     |                                                    | PER3172                                     |
| )  | Mufa casti          | Conectati castile                                  |                                             |
| 2  | Mufa Micro USB      | Transfer date si incarcare de urgenta              |                                             |
| 3  | Slot card TF        | Pentru a pune cardul Micro SD                      |                                             |
| 4  | Buton meniu         | Apasati pentru a afisa optiunile meniului          |                                             |
| 5  | Buton Zoom          | Ajustati marimea fontului sau zoom in/out          |                                             |
| 6  | ButonPornire/Pauza  | Intrati in meniul de redare muzica                 |                                             |
| 7  | Buton Inapoi        | Apasati o data pentru a reveni la meniul anterior, |                                             |
|    |                     | apasati si tineti                                  | apasat pentru a reveni la meniul            |
|    |                     | Home                                               |                                             |
| 8  | Butoane Navigare    | Mutati cursorul                                    |                                             |
| 9  | Buton OK/Intrati    | Confirmati sau alegeti optiunea dorita             |                                             |
| 10 | Buton pagina ANT    | Apasati pentru a reveni la pagina anterioara       |                                             |
| 11 | Buton pagina URM    | Apasati pentru a trece la pagina urmatoare         |                                             |
| 12 | Buton Pornire       | Apasati si tineti apasat pentru 3 sec pentru a     |                                             |
|    |                     | porni/opri dispo                                   | zitivul, apasati si tineti apasat           |
|    |                     | pentru 6 secund                                    | le pentru a reseta dispozitivul             |
| 13 | Indicator incarcare | In timpul incarca                                  | arii, lumina rosie este aprinsa, o          |
|    |                     | data ce dispoziti                                  | vul este incarcat complet, lumina           |
| _  |                     | albastra este op                                   | rita.                                       |
| 14 | Boxa                |                                                    |                                             |

# 3. Pornire/Oprire Dispozitiv

- Apasati si tineti apasat Butonul Pornire pentru a porni dispozitivul.. Ecranul de start-up va fi afisat inainte de a intra in meniul principal de pe ecranul de intampinare Home.
- Apasati si tineti apasat Butonul Pornire pentru a opri dispozitivul.
- Apasati Butonul Pornire pentru a intra in modul sleep. Apasati Butonul Pornire din nou pentru a iesi din acest mod.

# 4. Incarcare

 Inserati conectorul Micro USB in portul USB de pe dispozitiv si conectati adaptorul de alimentare la priza de perete. In mod normal, incarcarea complete a dispozitivului dureaza aproximativ 6 ore.  Incarcati dispozitivul cat de repede cu putinta cand bateria este descarcata si semnalizata astfe I. Iconul apare in timpul incarcarii.

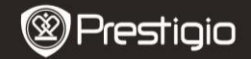

Scurt Ghid de Utilizare Prestigio Nobile PER3172

# 5. Folosirea unui Card Micro SD

- Dispozitivul suporta card Micro SD/SDHC pana la 16GB.
- Pentru a insera un card Micro SD, plasati conectorul spre dispozitiv cu eticheta spre partea din spate a dispozitivului.
- Pentru a scoate cardul Micro SD, apasati usor muchia cartelei pentru a debloca dispozitivul de siguranta si trageti cardul din slot.

### Cum cititi BOOKs

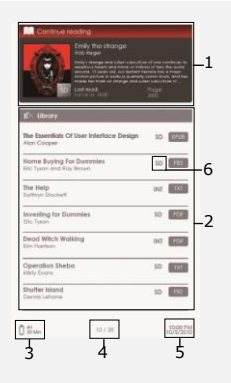

#### 1. Continuati sa cititi

Cele mai recente fisiere apar pe ecran. Apasati **Butonul Enter** pentru a relua lectura.

#### 2. Biblioteca

Lista de eBookuri este afisata pe ecran. Apasati **Butoanele Navigare** pentru a selecta cartile dorite si apasati **Butonul Enter** pentru a relua lectura.

- 3. Indicator Baterie
- 4. Pagina Curenta/Total Pagini
- 5. Ora si Data

#### 6. Director Fisiere

Afisati locatia fisierului. Card **SD**-Micro SD, **INT**-memorie interna.

#### 7. Apasati butonul Meniu

pentru a intra in optiunile meniului.

Prestigio

Scurt Ghid de Utilizare Prestigio Nobile PER3172

## Cum sa obtii eBOOKuri

#### 1. Instalati Adobe Digital Edition (ADE)

- Apasati descarcare Adobe Digital Edition (ADE) online de pe siteul: http://www.adobe.com/products/digitaleditions.
- Instalati Adobe Digital Edition (ADE) pe PC/Notebook-ul dumneavoastra.
- Daca nu aveti ID Adobe, il puteti crea urmand instructiunile de pe ecran.

# 2. Descarcati eBookuri de pe magazinul online de E-Bookuri pe PC/Notebook-ul dumneavoastra.

- Autorizati PC/Notebook-ul dumneavoastra sa descarce eBook-uri din magazinul de e-Book.
- 2. Autorizati dispozitivul sa transfere si sa citeasca eBookurile

descarcate pe dispozitiv.

 Descarcati eBookuri in format Adobe PDF sau EPUB pe PC/Notebook-ul dumneavoastra si transferatile pe dispozitiv.

# 3. Transferati Continut pe dispozitivul conectat la PC/Notebook-ul dumneavoastra.

- Conectati dispozitivul la PC/Notebook-ul dumneavoastra folosind cablul USB.
- Selectati continutul pe care doriti sa-l transferati pe PC/Notebook-ul dumneavoastra.
- 3. Mutati continutul de pe PC/Notebook pe dispozitiv.
- Va rugam sa nu deconectati cablul USB in timpul incarcarii. Poate duce la o functionare defectuoasa a dispozitivului sau a anumitor fisiere.
- Click stanga pe Sepentru a deconecta dispozitivul de la PC/Notebook in siguranta.

#### NOTA:

Continutul poate fi transferat de asemenea pe cardul micro SD de pe dispozitiv.